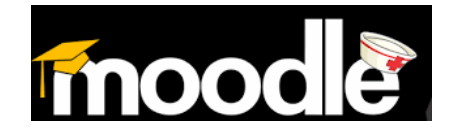

🕔 UNIVERSIDAD VIRTUAL DE SALUD DE CUBA

# ¿Cómo registrarse en el Aula Virtual de Salud?

El Aula Virtual de Salud, está soportada sobre una plataforma de Teleformación llamada Moodle. Para poder tener acceso a las actividades que se realizan en el Aula Virtual, es necesario registrarse como usuario del sistema.

Lo primero que debe hacer, es abrir su navegador web (Mozilla Firefox, Internet Explorer, o cualquier otro que utilice) y escribir la siguiente URL en la barra de direcciones:

Accedes a Infomed con la siguiente dirección URL: <u>http://www.sld.cu/</u>

Al abrirse Infomed localizas y abres el link UVS (Universidad Virtual de Salud)

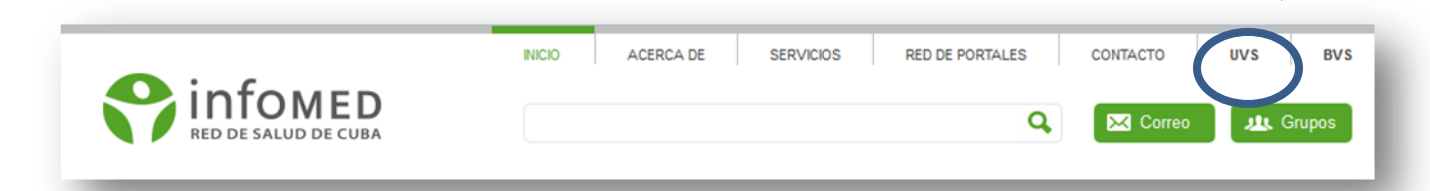

Al abrirse la Universidad Virtual de Salud, accedes al Aula Virtual

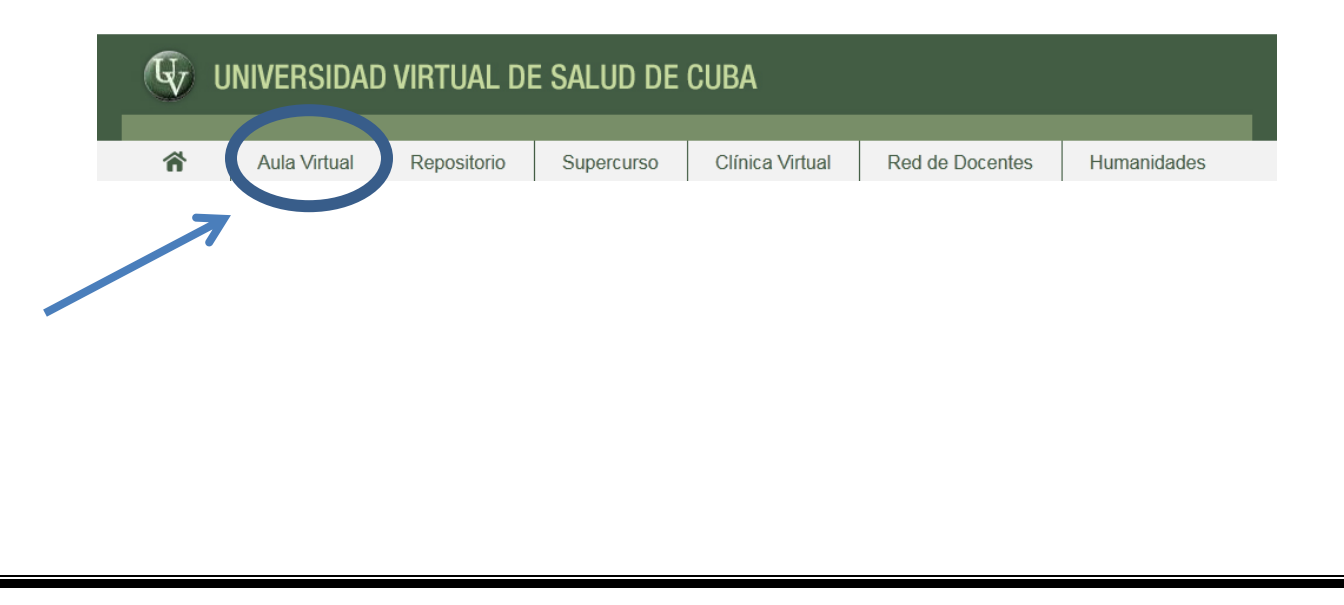

Al entrar al aula debes iniciar autentificándote, es decir, proporcionar tus datos de manera que se cree tu perfil en este espacio. Comenzarás creándote tu cuenta en el Aula Virtual de Salud.

#### Aula de la Universidad Virtual de Salud Página Principal $\equiv \Pi$ Entrar E D Menú principal Estudiantes seleccionados Diplomado Gestión de Información en Salud (GIS) 2016 Encuesta Repositorio de Recursos UVS. Antes del 20 de julio Novedades del sitio Nombre de usuario Esta encuesta tiene el objetivo de mejorar el servicio del Repositorio de la UVS, la cual está $\equiv 10$ Navegación estructurada en una serie de preguntas cortas, donde Ud. deberá seleccionar una Contraseña respuesta (en algunos casos puede ser más de una). Página Principal Agradecemos su colaboración. Recordar nombre de usuario Novedades del sitio Estudiantes seleccionados Diplomado Gestión de Inf... Convocatoria al curso "Orbitopatía Tiroidea. Alternativas Terapéuticas Actuales" Entrar 👩 Servicio Supercurso de la Universidad Virtual de Salud: invitación a colaborar. 👔 Encuesta Repositorio de Comience ahora creando una Recursos UVS. Antes del 20... Comparta su conocimiento a través de sus presentaciones en la UVS. 🗧 Convocatoria al curso a extraviado la contraseña? Orbitopatía Tiroidea. Alter... K Jornada de Aprendizaje en Red Servicio Supercurso de la Universidad Virtual de S... 🧧 Convocatoria a las actividades docentes de postgrado para la Medicina Hiperbárica Calendario 🞳 IX Jornada de Aprendizaje en y Subacuática. Curso 2016-2017. Red julio 2016 Incluye un curso introductorio, un entrenamiento, el diplomado en Medicina Subacuática y Convocatoria a las actividades docentes de postgra... Diplomado en Oxigenación Hiperbárica. Dom Lun Mar Mie Jue Vie Sab 2 🔄 Abierta la concocatoria a la 🙍 Abierta la concocatoria a la 16ta Versión Semipresencial del Diplomado en Gestión 5 6 7 8 12 13 14 15 3 4 9 16ta Versión Semipres... 11 10 16 de Información en Salud. 👔 Convocatoria al Diplomado 17 18 19 20 21 22 24 25 26 27 28 29 23 Salud Escolar Convocatoria al Diplomado Salud Escolar 👔 Aula Virtual de Salud, un 🚯 Aula Virtual de Salud, un servicio para el desarrollo del aprendizaje en red servicio para el desarro... Entrar Nombre de usuario Contraseña Recordar nombre de usuario Entrar Comience ahora creando una cuenta ¿Ha extraviado la contraseña?

Al crearte la cuenta tienes que escribir bien tus datos personales que serán necesarios para tu trabajo en el aula. Debes anotar en una libreta el nombre de usuario y contraseña hasta que lo memorices.

- En el nombre de usuario use un nombre corto que te identifique
- Para la contraseña debe utilizar una palabra que solo usted domine, debe tener más de 6 caracteres para que sea segura y de ser posible una mayúscula.
- La dirección de correo es su cuenta propia y la que permitirá la comunicación con sus profesores.
- El Nombre y Apellidos son sus señas serán los datos que lo identifican, estos son de suma importancia para la documentación de la base de datos del curso.
- La provincia y el país son respectivamente La Habana y Cuba.

Al culminar el llenado del formulario das clic en crear cuenta.

| Página Principal → Entrar →        | Nueva cuenta    |                        |           |           |    |         |                |          |              |           |
|------------------------------------|-----------------|------------------------|-----------|-----------|----|---------|----------------|----------|--------------|-----------|
| _                                  | -               |                        |           |           |    |         |                |          | ~ Co         | lapsar to |
| <ul> <li>Crear un nuevo</li> </ul> | usuario y c     | ontraseña para ac      | cceder    | al sister | na |         |                |          |              |           |
| Nombre de usuario*                 |                 |                        |           |           |    |         |                |          |              |           |
| 0                                  | La contrasena o | deberia tener al menos | 8 caracte | er(es)    |    |         |                |          |              |           |
| Contrasena                         |                 | Desenmascarar          |           |           |    |         |                |          |              |           |
| . Dar favor see                    | ha algunca :    | dataa aabra watar      | 4         |           |    |         |                |          |              |           |
| · Por lavor, escri                 | ba algunos o    | datos sobre usted      |           |           |    |         |                |          |              |           |
| Dirección de correo*               |                 |                        |           |           |    |         |                |          |              |           |
| Correo (de ridevo)                 |                 |                        |           |           |    |         |                |          |              |           |
| Apollido(s)*                       |                 |                        |           |           |    |         |                |          |              |           |
| Ciudad*                            |                 |                        |           |           |    |         |                |          |              |           |
| País*                              | Cuba            |                        |           |           |    |         |                |          |              |           |
|                                    | Cuba            |                        |           |           |    |         |                |          |              |           |
|                                    | Crear quenta    | Cancelar               |           |           |    |         |                |          |              |           |
|                                    | orear cuenta    | Gancelar               |           |           |    |         | En este formul | ario hav | campos oblig | atorios   |
|                                    |                 |                        |           |           |    |         |                | ,        |              |           |
|                                    |                 |                        |           |           |    |         |                |          |              |           |
|                                    |                 |                        |           |           |    |         |                |          |              |           |
|                                    |                 |                        |           |           |    |         |                |          |              |           |
|                                    |                 |                        |           |           |    |         |                |          |              |           |
|                                    |                 |                        |           |           |    | <b></b> |                | _        |              |           |
|                                    |                 |                        |           |           |    |         | FRIT/          |          |              |           |

Después de creada la cuenta, se te enviará al correo que proporcionaste, la confirmación de que eres aceptado y es entonces que podrás acceder con el usuario y la contraseña.

Después de ser aceptado por vía correo electrónico ya eres alumno del Aula Virtual de Salud.

Ahora ya estás listo para iniciarte como alumno del Aula Virtual de salud, te esperan cursos y muchos intercambios que te fortalecerán como estudiante y te prepararán para tu futura vida profesional.